## Урок 5. Палитра компонентов.

Одно из главных преимуществ Delphi над другими системами программирования в том, что у нее есть такое мощное средство – палитра компонентов. Палитра состоит из более чем ста различных элементов, которые используются как кирпичики при постройке дома.

О Вас уже позаботились программисты Delphi, создав множество элементов на разные случаи жизни. Вам же необходимо просто вытащить нужный элемент и скомандовать, когда ему выступать.

Поэтому научиться пользоваться компонентами Delphi – необходимое условие для спешного программирования.

Задача. Создать робота, используя палитру компонентов.

Для создания робота будем использовать компонент Shape, который находится на вкладке Additional

1. Перетащите с палитры компонентов компонент Tshape на форму.

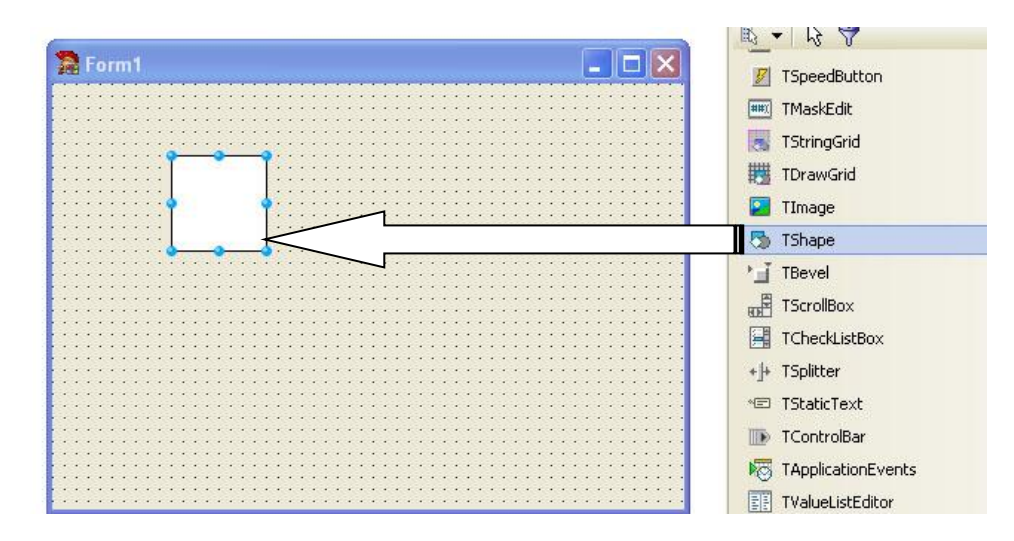

2. В инспекторе объектов выберите свойство Shape (Фигура). Щелкните по стрелочке

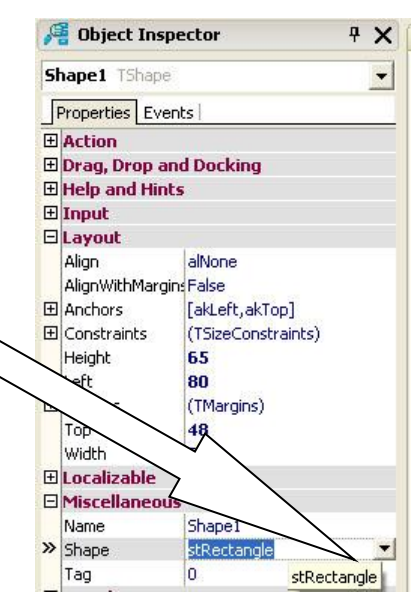

Это свойство определяет вид фигуры:

| > Shape                | stRectangle   |                                    |
|------------------------|---------------|------------------------------------|
| Tag<br>🗉 <b>Visual</b> | stCircle      | stCircle – круг                    |
|                        | stEllipse     | stEllipse - эллипс                 |
| Align<br>∃ Brush       | stRectangle   | stRectangle – прямоугольник        |
|                        | stRoundRect   | stRoundRect –скругленный прям.     |
|                        | stRoundSquare | stRoundSquare – скругленный квадра |
| Cursor                 | stSquare      | stSqure - квадрат                  |
| Dradeursor             |               |                                    |

При помощи данной фигуры создайте нечто подобное:

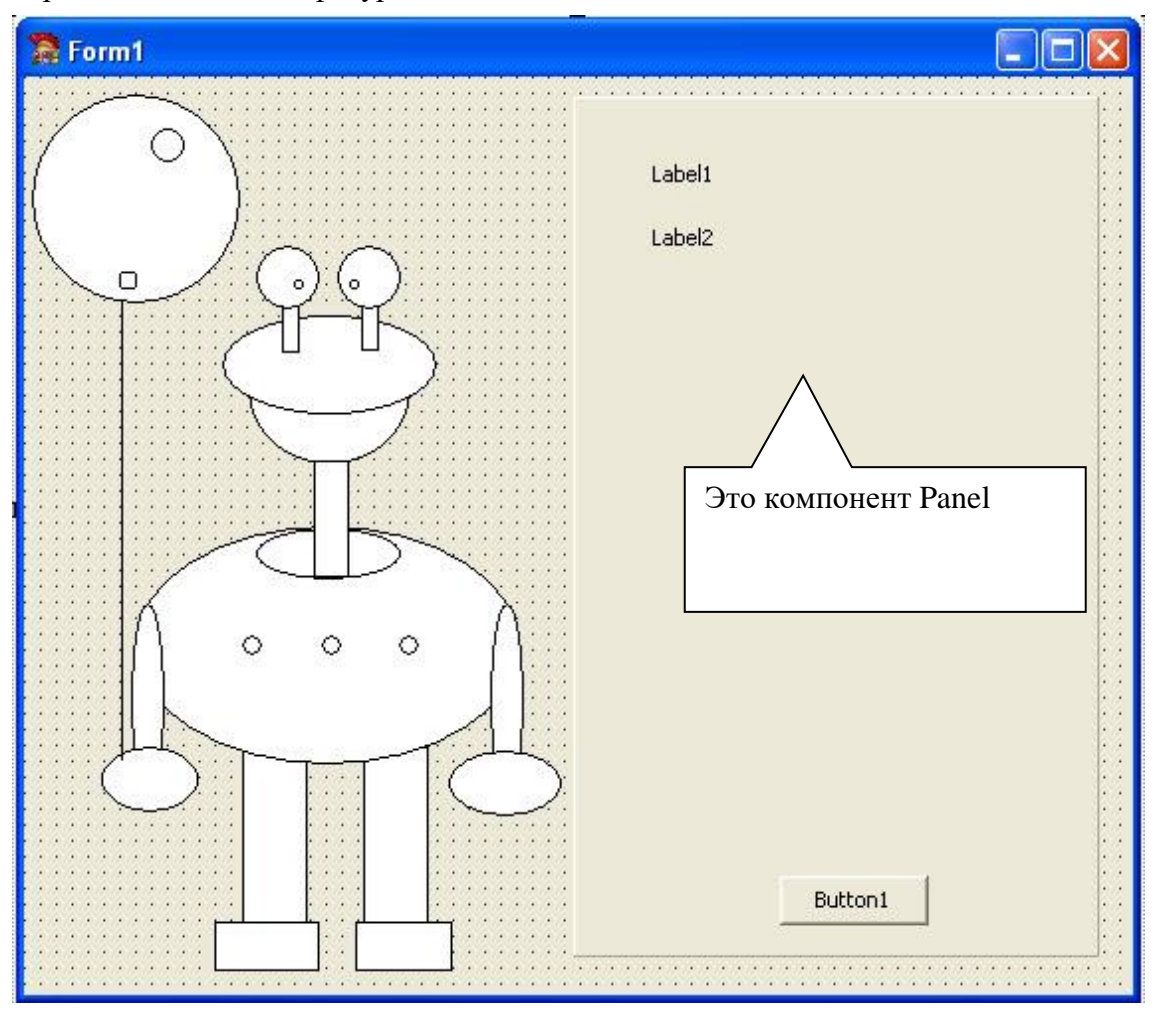

3. Сохраните Ваш проект. Скоро мы оживим робота.